## TUTORIAL ORDINI COMULATIVI FATTI DIRETTAMENTE DALLA/DAL CONSULENTE

Tutorial su come eseguire l'ordine cliente per cliente, con la consegna del pacco a casa della/del consulente, questo permette di:

- 1) Profilare il cliente che riceverà Userld e Password per accedere alla sua area riservata.
- 2) Potrai vedere il cliente profilato nella tua gestione network con le relative provvigioni maturate inerenti all'ordine in oggetto del cliente.
- 3) Verrà emessa la fattura intestata al cliente.
- 4) Riceverai l'email con ogni ordine fatto per cliente, in questo modo saprai cos'ha acquistato il cliente e quando.
- 5) Viene inserita in omaggio 1 shopper per il cliente, per poter consegnare i prodotti al cliente all'interno della nostra shopper.

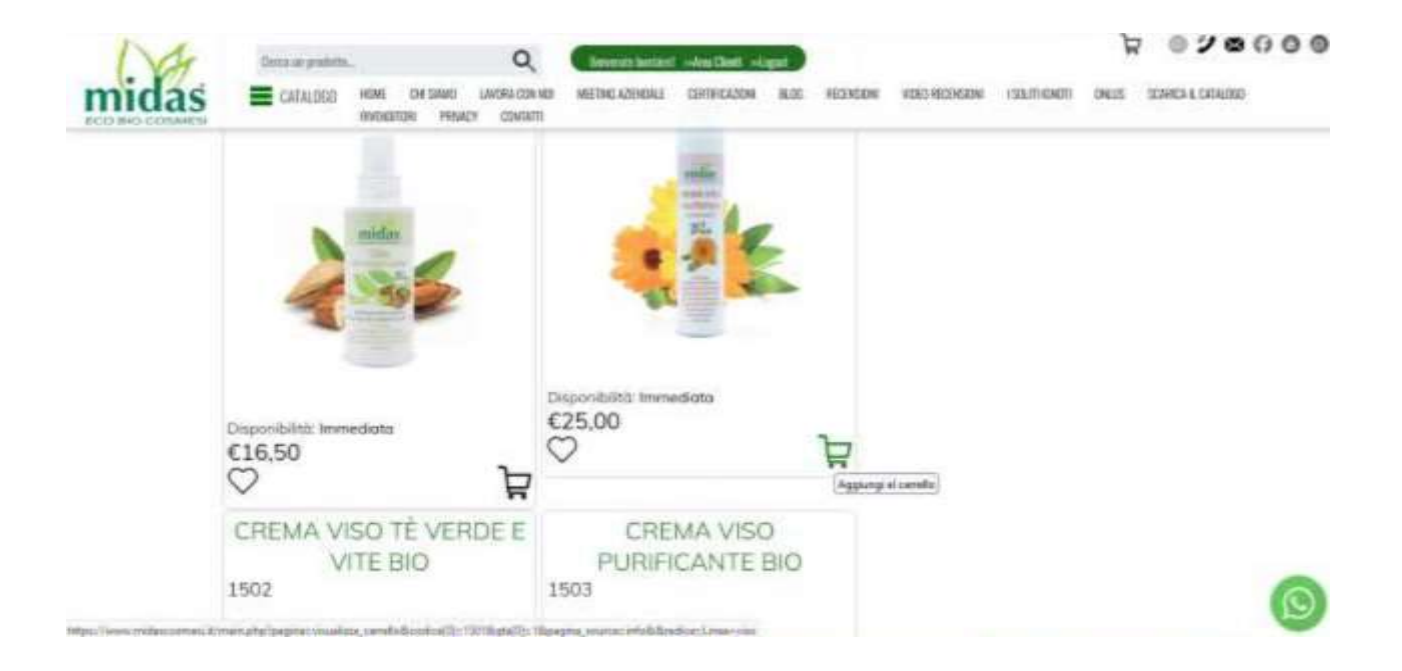

## COME FARE:

- Accedere alla tua area riservata
- Procedere con l'aggiunta nel carrello dei prodotti ordinati dal cliente

| midas | Descue protection of the control of the control of | ном наснажам галиами има занач колаас<br>В © <b>5 © 6</b> |  |  |  |  |  |  |  |  |
|-------|----------------------------------------------------------------------------------------------------|-----------------------------------------------------------|--|--|--|--|--|--|--|--|
|       | In Carrello                                                                                                    |                                                           |  |  |  |  |  |  |  |  |
|       | Pazzi N8 octore                                                                                                    |                                                           |  |  |  |  |  |  |  |  |
|       | 1501<br>CREMA VISO CALENDULA BIO                                                                                                    | 425.00 Qtdr 🕑                                             |  |  |  |  |  |  |  |  |
|       | Utilizza il tuo coupan:                                                                                                    | 1 1                                                       |  |  |  |  |  |  |  |  |
|       | Last Antions                                                                                                    |                                                           |  |  |  |  |  |  |  |  |
|       | - Alberta                                                                                                    |                                                           |  |  |  |  |  |  |  |  |
|       | totale €25,00                                                                                                    |                                                           |  |  |  |  |  |  |  |  |
|       | Invia ordine                                                                                                    |                                                           |  |  |  |  |  |  |  |  |
|       |                                                                                                    |                                                           |  |  |  |  |  |  |  |  |

## - Inviare ordine

| HO COSMEN Q | Inean acun thin                                                                                    | KORDON PRIVACY CONTRACTOR                                                        | NA.                                                 |                                            |               |               |          |           | _     |
|-------------|----------------------------------------------------------------------------------------------------|----------------------------------------------------------------------------------|-----------------------------------------------------|--------------------------------------------|---------------|---------------|----------|-----------|-------|
|             | -                                                                                                  | 150<br>CREMA VISO CA                                                             | 1<br>LENDULA BID                                    |                                            | (25.00        | Qtò: 1        | e        |           |       |
|             |                                                                                                    |                                                                                  | totak                                               | e: €25,00                                  |               |               |          |           |       |
|             |                                                                                                    |                                                                                  | Children and                                        |                                            |               |               |          |           |       |
| R           | licorda che per a                                                                                  | rdini di importo magg                                                            | iore o uguale a                                     | 60 Euro, le si                             | pese di conse | igna non ti v | engono e | oddebito  | otel  |
| R           | licordo che per o<br>Aodalità di consi<br>eleziona la mod                                          | rdini di importo magg<br>rgna (info)<br>alità di consegna pref                   | iore o uguale a<br>erita:                           | 60 Euro, le sy                             | pese di conse | igna non ti v | engano a | addebito  | otel  |
| R           | licordo che por o<br>Aadalità di cons<br>eleziona la mad                                           | rdini di importo magg<br>ogna (info)<br>alità di consegna pref                   | iore o uguale a<br>erita:<br>consegna in*           | 60 Euro, le sy<br>prezzo                   | pese di conse | igna non ti v | engóno e | addebits  | otel  |
| R           | licordo che per o<br>Aadalità di cons<br>eleziona la mod<br>o Corriere espre<br>o Ritiro in sede a | rdini di importo magg<br>ogna (info)<br>alità di consegna pref<br>iso<br>ratulto | iore o uguale a<br>erita:<br>consegna in*<br>48 ore | 60 Euro, le si<br>prezzo<br>€8,50<br>€0.00 | pese di conse | rgna non ti v | engono e | ackdebits | jatel |

- Flaggare "Ordini cumulativi (consulenti)" se l'ordine totale di tutti i clienti supera € 60,00

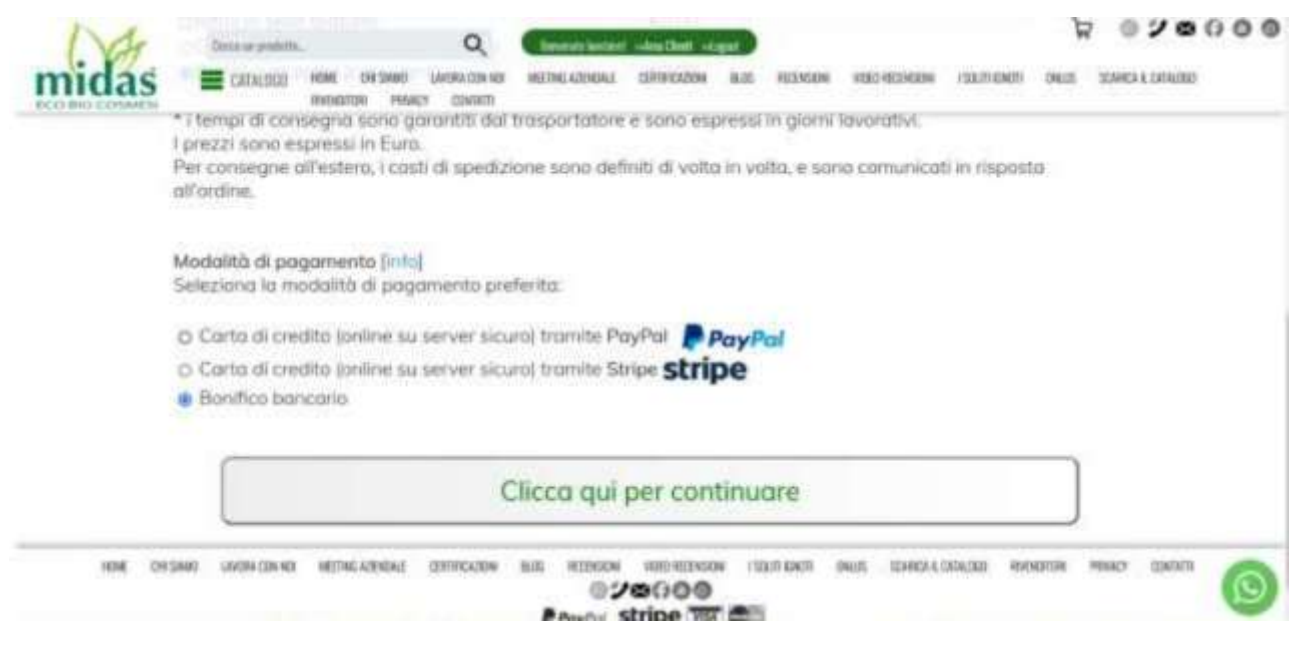

- Scegliere il metodo di pagamento
- Se il metodo di pagamento è PayPal o Stripe procedere subito al pagamento
- Se il pagamento è con bonifico bancario, dopo avere ordinato tutti i prodotti divisi per cliente fare la somma del totale degli ordini ed eseguire il bonifico
- Premere il pulsante "Clicca qui per continuare"

| Na    | Consue proteite                     | £                                | Q                           | Second Section | Anno Chambi and | and . |              |               |               | j.    | 020000             |
|-------|-------------------------------------|----------------------------------|-----------------------------|----------------|-----------------|-------|--------------|---------------|---------------|-------|--------------------|
| midas | E CATALDOD                          | HONE OR SAME<br>HYDOLETOR FREMCY | LANDRA CORE MIR<br>COMMATTI | WETHO KZENONA  | GINFICAZION     | 80.   | HONON        | 1003-00214204 | (SXII) KINEII | (9655 | STORIES & CROALIND |
|       | Conferma dell'<br>Indica il tuo rec | ordine<br>apito e i tuoi de      | ati di fattur               | azione:        | ite ner la      |       |              |               |               |       |                    |
|       |                                     |                                  |                             | recop          | nto per la c    | onseg | luia: Totaci | ipero mie o   | ny            |       |                    |
|       | Cognome e No                        | me / Rag Socia                   | ie-                         | Carneura       | eithe           |       |              |               |               |       |                    |
|       | Indirizzo                           |                                  |                             | Via ver        | onio 10         |       |              |               |               |       |                    |
|       | CAP                                 |                                  |                             | 37060          |                 |       |              |               |               |       |                    |
|       | Città                               |                                  |                             | Veruna         |                 |       |              |               |               |       |                    |
|       | Provincia                           |                                  |                             | WR.            |                 |       |              |               |               |       |                    |
|       | E-mpl                               |                                  |                             | e-mail         | consulente.     |       |              |               |               |       |                    |
|       | Telefona                            |                                  |                             | *****          | 4444            |       |              |               |               |       |                    |

- Nei dati "Recapito per la consegna" lasciare i tuoi dati

| midas         |                                                                                                    | Concession of the second second secon | A 630000 |
|---------------|----------------------------------------------------------------------------------------------------|----------------------------------------------------------------------------------------------------|----------|
| ALC ALC HELED |                                                                                                    | Dati di Fethurazione                                                                                                    |          |
|               | Circles Fiscale                                                                                                    | and the second second se                                                                                                    |          |
|               | PAA<br>as Appreciate Actions Physicity<br>Codex destinations                                                                                                    | Press.                                                                                                    |          |
|               | PEC                                                                                                    | <ul> <li>- optication data procedure)</li> <li> <ul> <li>- control of Texture scheme and Texangette</li> </ul> </li> </ul>                                                                                                    |          |
|               | Wag hoose                                                                                                    | lies .                                                                                                    |          |
|               | And an a second second s | 1.00                                                                                                    |          |
|               | CM                                                                                                    | 298                                                                                                    |          |
|               | Città                                                                                                    | when .                                                                                                    |          |
|               | Provincian                                                                                                    |                                                                                                    |          |
|               | Nichan<br>anthras a south them                                                                                                    |                                                                                                    |          |
|               |                                                                                                    |                                                                                                    |          |
|               | 1) Microsoft Taller medices with primery a preside cores<br>WW/DEL2 a POCKYE2                                                                                                    | ersz sPublich de dat persent a seni de Peptersene (Z.2010/CPF)/CPF) e de Dúgs 196/201 art11.                                                                                                    |          |
|               |                                                                                                    | Mill offer                                                                                                    |          |
|               | and other and the second second                                                                                                    | ana antinan ka kalan manan kanan ka jana ana kanan man man<br>0/20100<br>Pauro stripe = ===                                                                                                    | 0        |

- Nei dati "Dati di fatturazione" inserire i dati del cliente
- Nelle "Note" inserira l'e-mail del ciente
- Falggare "Ho letto l'informativa sulla privacy"
- Cliccare "Invia ordine"

PROCEDERE CON L'ORDINE DEL SECONDO CLIENTE